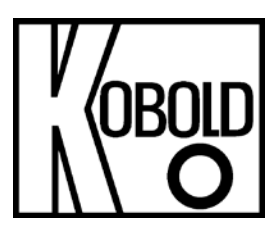

# Installations- und Bedienungsanleitung für Service Software

**Typ: KEC-Soft** 

## **KEC-Soft**

## Inhaltsverzeichnis

| 1 Inbetriebnahme                                                                       | 5  |
|----------------------------------------------------------------------------------------|----|
| 1.1 Installieren der Software                                                          | 5  |
| 1.2 Anschließen des Gerätes an den "KOBOLD Service Software Adapter"                   | 5  |
| 1.3 Verbindung herstellen über "KOBOLD Service Software Adapter"                       | 5  |
| 1.4 Verbindung herstellen über Modbus RTU                                              | 6  |
| 2 Beschreibung der Software                                                            | 7  |
| 2.1 Device Info                                                                        | 8  |
| 2.1.1 Device info "Generell"                                                           | 8  |
| 2.1.2 Device info "Actual Values"                                                      | 9  |
| 2.1.3 Firmware Update 1                                                                | 10 |
| 2.1.4 Update Language 1                                                                | 10 |
| 2.1.5 XML - Settings 1                                                                 | 10 |
| 2.2 Sensor Settings 1                                                                  | 1  |
| 2.2.1 General 1                                                                        | 1  |
| 2.2.2 Gas 1                                                                            | 1  |
| 2.2.3 Units 1                                                                          | 12 |
| 2.2.4 Parameter                                                                        | 12 |
| 2.2.5 Zero Point Adjustment 1                                                          | 13 |
| 2.3 Average Values 1                                                                   | 4  |
| 2.3.1 Bezugszeit für Durchschnittswerte / Reset für Durchschnitts-, Min-, Max- Werte 1 | 4  |
| 2.4 4 - 20 mA 1                                                                        | 15 |
|                                                                                        | 15 |
| 2.4.1 Einstellen der 4 - 20 mA Ausgänge 1                                              | 15 |
| 2.5 Relais 1                                                                           | 6  |
| 2.5.1 Einstellen des Puls 1                                                            | 16 |
| 2.5.2 Einstellen eines Alarms 1                                                        | 16 |
| 2.6 Interface Settings 1                                                               | 17 |
| 2.6.1 Modbus Settings 1                                                                | 17 |
| 2.6.2 Displayhelligkeit / Display Rotation1                                            | L7 |
| 2.7 Expert Settings 1                                                                  | 8  |
| 2.7.1 Kalibrieroptionen 1                                                              | 8  |
| 2.7.2 Parameter 1                                                                      | 18 |
| 2.7.2 Werkseinstellungen 1                                                             | 8  |
| 2.8 MBus Einstellungen (optional) 1                                                    | 9  |
| 2.8.1 Interface settings                                                               | 9  |

#### KEC-Soft

| 2.8.1 Values settings | 20 |
|-----------------------|----|
| 3 Entsorgung          | 21 |

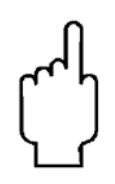

Die Bedienungsanleitungen auf unserer Website <u>www.kobold.com</u> entsprechen immer dem aktuellen Fertigungsstand unserer Produkte. Die online verfügbaren Bedienungsanleitungen könnten bedingt durch technische Änderungen nicht immer dem technischen Stand des von Ihnen erworbenen Produkts entsprechen. Sollten Sie eine dem technischen Stand Ihres Produktes entsprechende Bedienungsanleitung benötigen, können Sie diese mit Angabe des zugehörigen Seriennummer bei uns kostenlos Belegdatums und der per E-Mail (info.de@kobold.com) im PDF-Format anfordern. Wunschgemäß kann Ihnen die Bedienungsanleitung auch per Post in Papierform gegen Berechnung der Portogebühren zugesandt werden.

## KEC-Soft 1 Inbetriebnahme

## 1.1 Installieren der Software

Bitte installieren Sie die "PC - Service Software Verbrauchssensor" durch starten (Doppelklick) der Installationsdatei " setup Service Soft Flow Sensor 1.0.0.xx".

Für die aktuellste Version der Software kontaktieren Sie bitte den Sensorhersteller.

## 1.2 Anschließen des Gerätes an den "KOBOLD Service Software Adapter"

- Verbinden Sie den " Service Software Adapter" mit dem Stromnetz.
- Jetzt verbinden Sie den "Service Software Adapter" mit Stecker A des Verbrauchssensors.
- Schließen Sie zuletzt den "Service Software Adapter" per USB Port an Ihrem PC an.

## 1.3 Verbindung herstellen über "KOBOLD Service Software Adapter"

Öffnen Sie die "PC - Service Software Flow Sensors". Stellen Sie sicher, dass das Häkchen bei "CA5xx" gesetzt wurde und wählen Sie unter "Port" den entsprechenden "COM-Port" aus. Klicken Sie die Schaltfläche "Connect".

| Service Software Flow Sensors 1.0.0.46    |                   |                    | l                  | - • × |
|-------------------------------------------|-------------------|--------------------|--------------------|-------|
| Help                                      |                   |                    |                    |       |
| Connect Port: COM8 -                      |                   |                    |                    |       |
| CA5xx Ethernet                            |                   |                    |                    |       |
| Flow: 0.00                                |                   | Velocity:          | 0.00               |       |
| Consumption: 0.00                         |                   | Temperature        | 0.00               |       |
| Gas: Ref. Press: 0.00 Ref. Temp: 0        | 0.00 Max Flow: 0. | .00 Device Stat    | e: <mark>OK</mark> |       |
| Device Info Sensor Settings Average Value | s 4 - 20mA Relais | Interface Settings | Expert Settings    |       |
| Serial:                                   | Production        | Date: 01.0         | 1.0001 00:00       |       |
| Software-Version:                         | Calibration       | Date: 01.0         | 1.0001 00:00       |       |
| Hardware-Version:                         | Next Calibr       | ation Date: 01.0   | 1.0001 00:00       |       |
| Actual Values                             |                   |                    |                    |       |
| Supply Voltage: 0.0 V                     |                   | Run Time Counter:  |                    |       |
| Internal Temperature: 0.00 °C             |                   | Device State:      |                    |       |
| Firmware Update                           |                   |                    |                    |       |
|                                           | Update Firm       | ware               |                    |       |
| Update Language                           |                   |                    |                    |       |
|                                           | Update Lang       | uage               |                    |       |
| XML-Settings                              |                   |                    |                    |       |
| XML File:                                 |                   |                    | oad                | Get   |
|                                           |                   |                    | bave               | Set   |
| 2                                         |                   |                    |                    |       |

## KEC-Soft 1.4 Verbindung herstellen über Modbus RTU

| Service Software F  | low Sensors 1.0.0.46   |                 |                     |           |               |           | . 🗆 🗙 |
|---------------------|------------------------|-----------------|---------------------|-----------|---------------|-----------|-------|
| Help                |                        |                 |                     |           |               |           |       |
| Connect             | Port: COM8 🔹 ID        | 1 Baud 19       | 200 • Stop          | One 🔹     | Par Even      | ▼ DataB 8 | -     |
| CA5xx               | Ethernet               |                 |                     |           |               |           |       |
|                     |                        |                 |                     |           |               |           |       |
| Flow:               | 0.00                   |                 | Velocity            | :         |               | 0.00      |       |
| Consumption:        | 0.00                   |                 | Tempera             | ature:    |               | 0.00      |       |
| Gas: Ref. Press     | : 0.00 Ref. Temp: 0    | .00 Max Flow:   | : <b>0.00</b> Devic | ce State: | ок            |           |       |
| Device Info Sensor  | Settings Average Value | s 4 - 20mA Rela | ais Interface Set   | tings Ex  | pert Settings |           |       |
| Serial:             |                        | Product         | tion Date:          | 01.01.00  | 001 00:00     |           |       |
| Software-Version:   |                        | Calibrat        | tion Date:          | 01.01.00  | 001 00:00     |           |       |
| Hardware-Version:   |                        | Next Ca         | alibration Date:    | 01.01.00  | 001 00:00     |           |       |
| Actual Values       |                        |                 |                     |           |               |           |       |
| Supply Voltage:     | <b>0.0</b> V           |                 | Run Time Cou        | unter:    |               |           |       |
| Internal Temperatur | re: <b>0.00</b> °C     |                 | Device State:       |           |               |           |       |
| Firmware Update     |                        |                 |                     |           |               |           |       |
|                     |                        | Update F        | Firmware            |           |               |           |       |
| Update Language     |                        | Update L        | anguage             |           |               |           |       |
| XML-Settings        |                        |                 |                     |           |               |           |       |
|                     |                        |                 |                     | Load      | н             |           | Get   |
| XML File:           |                        |                 |                     | Save      | 2             |           | Set   |

Falls Ihnen der "PC-Service Software Adapter" nicht zur Verfügung steht und Sie einen eigenen Modbus-Umsetzer besitzen, entfernen Sie das Häkchen im Feld "CA5xx".

Tragen Sie bitte die spezifischen Werte des Sensors in den oben rot markierten Bereich ein.

Standartwerte:

- ID: 1
- Baud: 19200
- Stop: 1
- Parity: even
- Databits: 8

Siehe auch - 2.6 Interface Settings

## KEC-Soft 2 Beschreibung der Software

| -                   |                           |                 |                                 |                                         |
|---------------------|---------------------------|-----------------|---------------------------------|-----------------------------------------|
| Service Software Fl | ow Sensors 1.0.0.46       |                 |                                 |                                         |
| Help                |                           |                 |                                 |                                         |
| 🚿 Disconnect        | Port: COM8 v ID           | 1 Baud 19       | 200 - Stop One - P              | ar Even 🔻 DataB 8 🔻                     |
| CA5xx               | Ethernet                  |                 |                                 |                                         |
| Flow:               | 25.00                     | m³/h            | Velocity:                       | <b>1.06</b> m/s                         |
| Consumption:        | 78.88                     | m³              | Temperature:                    | <b>27.28</b> °⊂                         |
| Gas: Air (real)     | Ref. Press: 1,000.00 mba  | r Ref. Temp:    | 20.00 °C Max Flow: 4,35         | 7.22 m <sup>3</sup> /h Device State: OK |
| During Infe         |                           |                 |                                 |                                         |
| Device Info Sensor  | Settings   Average Values | 4 - 20mA   Rela | ais   Interface Settings   MBus | Settings   Expert Settings              |
| Serial:             | 17161395                  | Product         | tion Date: 01.01.1970           | 00:00                                   |
| Software-Version:   | 1.28                      | Calibrat        | tion Date: 25.04.2016           | 19:33                                   |
| Hardware-Version:   | 0.00                      | Next Ca         | alibration Date: 25.04.2018     | 19:33                                   |
| Actual Values       |                           |                 |                                 |                                         |
| Supply Voltage:     | <b>23.3</b> v             |                 | Run Time Counter: 3d            | 2h 48m 4s                               |
| Internal Temperatur | e: <b>29.78</b> ℃         |                 | Device State: OK                | (                                       |
| - Firmware Update   |                           | []              |                                 |                                         |
|                     |                           | Update          | Firmware                        |                                         |
| Update Language     |                           | Update L        | anguage                         |                                         |
| ~XML-Settings       |                           |                 |                                 |                                         |
| XML File:           |                           |                 | Load                            | Get                                     |
|                     |                           |                 |                                 |                                         |

Im oberen Teil des Fensters sehen Sie die aktuellen Messwerte des angeschlossenen Sensors, wobei sich "Flow" und "Velocity" aus dem eingestellten Referenzdruck (Ref. Press.) und der eingestellte Referenztemperatur (Ref. Temp.) berechnen.

- Flow: Momentane Durchflussrate
- Consumption: Zeigt die gesamte, aufaddierte Durchflussmenge (Siehe auch: 2.2 Sensor Settings - General - Consumption)
- Velocity: Momentane Durchflussgeschwindigkeit
- Temperatur: Aktuelle Temperatur des Mediums
- Gas: Aktuell eingestellte Gasart (Sensor Settings --> Gas)
- Ref. Press.: Aktuell eingestellter Referenzdruck (Sensor Settings --> Parameter)
- Ref. Temp.: Aktuell eingestellte Referenztemperatur (Sensor Settings --> Parameter)
- Max. Flow: Die Maximale Durchflussrate, welche bei gegebenen Referenzbedingungen (Ref. Pressure, Ref. Temp.) und ausgewählter Gasart möglich ist
- Device State: Der Gerätestatus gibt an ob das Gerät betriebsbereit ist. Falls das Gerät nicht ordnungsgemäß verbunden sein sollte, oder ein Fehler vorliegt wechselt der

Status

| von | Grün-Ok | ( auf | Rot-Error |
|-----|---------|-------|-----------|
|-----|---------|-------|-----------|

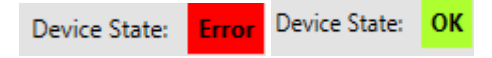

## 2.1 Device Info

Die Registerkarte "Device Info" gibt einen Überblick über unterschiedliche Informationen des angeschlossenen Sensors.

#### 2.1.1 Device info "Generell"

Der Menüpunkt "Device Info" gibt eine Übersicht über die verschiedenen spezifischen Informationen wie Seriennummer, HW- & SW Version, das Produktions- und Kalibrierungsdatum des jeweils angeschlossenen Sensors.

| Service Software F | low Sensors 1.0.0.46                |                              |                               |
|--------------------|-------------------------------------|------------------------------|-------------------------------|
| Help               |                                     |                              |                               |
| Ø Disconnect       | Port: COM8 v ID 1 Baud              | 19200 • Stop One •           | Par Even 🔻 DataB 8 👻          |
| CA5xx              | Ethernet                            |                              |                               |
| Flow:              | 25.00 m³/h                          | Velocity:                    | <b>1.06</b> m/s               |
| Consumption:       | <b>79.57</b> m <sup>3</sup>         | Temperature:                 | <b>27.33</b> ℃                |
| Gas: Air (real)    | Ref. Press: 1,000.00 mbar Ref. Temp | p: 20.00 °C Max Flow: 4,     | ,357.22 m³/h Device State: OK |
| Device Info Sensor | Settings Average Values 4 - 20mA    | Relais Interface Settings M  | Bus Settings Expert Settings  |
| Serial:            | 17161395 Proc                       | duction Date: 01.01.19       | 970 00:00                     |
| Software-Version:  | 1.28 Cali                           | bration Date: 25.04.20       | 016 19:33                     |
| Hardw re-Version:  | 0.00 Nex                            | t Calibration Date: 25.04.20 | 018 19:33                     |
| Actual Values      |                                     |                              |                               |
| Supply Voltage:    | <b>23.3</b> V                       | Run Time Counter:            | 3d 2h 49m 42s                 |
| Internal Temperatu | re: <b>30.02</b> °C                 | Device State:                | ок                            |
| Firmware Update    | Upda                                | ite Firmware                 |                               |
| Update Language    | Upda                                | te Language                  |                               |
| XML-Settings       |                                     |                              |                               |
| XML File:          |                                     | Load                         | d Get Set                     |

| Service Software F  | low Sensors : | 1.0.0.46      |              |                 |             |               | <b>— — X</b>     |
|---------------------|---------------|---------------|--------------|-----------------|-------------|---------------|------------------|
| Help                |               |               |              |                 |             |               |                  |
| Ø Disconnect        | Port: COM     | 8 • ID        | 1 Baud 19    | 200 - Si        | top One     | Par Even      | ▼ DataB 8 ▼      |
| CA5xx               | Ethernet      | :             |              |                 |             |               |                  |
| Flow:               | 2             | 25.00         | m³/h         | Veloc           | city:       |               | <b>1.06</b> m/s  |
| Consumption:        | 7             | 79.57         | m³           | Temp            | perature:   | 2             | <b>7.33</b> ℃    |
| Gas: Air (real)     | Ref. Press: 1 | ,000.00 mba   | Ref. Temp:   | 20.00 °C        | Max Flow: 4 | 1,357.22 m³/h | Device State: OK |
| Device Info Sensor  | Settings A    | verage Values | 4 - 20mA Rel | ais Interface   | Settings N  | ABus Settings | Expert Settings  |
| Serial:             | 17161395      | 5             | Produc       | tion Date:      | 01.01.1     | 970 00:00     |                  |
| Software-Version:   | 1.28          |               | Calibra      | tion Date:      | 25.04.2     | 016 19:33     |                  |
| Hardware-Version:   | 0.00          |               | Next Ca      | alibration Date | e: 25.04.2  | 018 19:33     |                  |
| - Actual Values     |               |               |              |                 |             |               |                  |
| Supply Voltage:     | :             | 23.3 V        |              | Run Time        | Counter:    | 3d 2h 49m     | 1 42s            |
| Internal Temperatu  | re: <b>3</b>  | <b>0.02</b> ℃ |              | Device St       | ate:        | ок            |                  |
| Firmware Update -   |               |               |              |                 |             |               |                  |
|                     |               |               | Update       | irmware         |             |               |                  |
| - Update Language - |               |               |              |                 |             |               |                  |
|                     |               |               | Update l     | anguage         |             |               |                  |
| XML-Settings        |               |               |              |                 |             |               | Cat              |
| XML File:           |               |               |              |                 | Loa         | d             | Get              |
|                     |               |               |              |                 | Sav         | /e            | Set              |

Der Abschnitt "Actual Values" zeigt Ihnen:

- Supply Voltage: Die aktuelle Versorgungsspannung des angeschlossenen Sensors
- Internal Temperatur: Die aktuelle Temperatur im Sensor inneren
- Run Time Counter: Die gesamte Betriebszeit des angeschlossenen Sensors

(Tage:Stunden:Minuten:Sekunden)

• Device State: siehe Abschnitt 2 "Beschreibung der Software"

## KEC-Soft

#### 2.1.3 Firmware Update

Sie können unter diesem Menüpunkt das aktuelle Update auf den Sensor aufspielen.

Dazu bitte die Taste "Update Firmware" anwählen.

| Firmware Update                                         | Update Firmware                                              |
|---------------------------------------------------------|--------------------------------------------------------------|
| Sensor Update                                           |                                                              |
| Update File:                                            |                                                              |
| Sensor Info:<br>Device: VA500/VA520<br>SW-Version: 1.28 | Update File Info:<br>Device: VA500/VA520<br>SW-Version: 1.28 |
| Page: Ox                                                | Start                                                        |

Wählen Sie hierzu unter dem oben rot markiertem Kontrollkästchen einen Pfad zu der jeweiligen Update-Datei und drücken Sie Start.

Für die aktuelle Software kontaktieren Sie bitte den Sensor-Hersteller.

#### 2.1.4 Update Language

Sie können unter "Update Language" verschiedene Sprachen auf das Gerät aufspielen.

#### Für mehr Informationen wenden Sie sich bitte an den Sensor-Hersteller.

#### 2.1.5 XML - Settings

Die Sensor Einstellungen können als XML Datei auf einer Harddisc, USB etc. gesichert werden. So können die Einstellungen wieder hergestellt werden oder auf einen anderen Sensor übertragen.

| XML-Settings |      |     |
|--------------|------|-----|
| VML Elec     | Load | Get |
| AWL FILE.    | Save | Set |

Load: XML-File laden von Harddisc, USB etc.

Save: XML-File speichern auf Harddisc, USB etc.

- Get: Einstellungen aus Sensor laden um als XML-File zu speichern.
- Set: Einstellungen von geladenen XML-File in Sensor zu übertragen.

| Service Software Fl         | low Sensors 1.0.0.46                                                                  | - • ×        |
|-----------------------------|---------------------------------------------------------------------------------------|--------------|
| Help                        |                                                                                       |              |
| Ø Disconnect                | Port: COM8 TID 1 Baud 19200 Stop One Par Even DataB                                   | 8 -          |
| CA5xx                       | Ethernet                                                                              |              |
|                             |                                                                                       |              |
| Flow:                       | 25.00 m³/h Velocity: 1.06                                                             | m/s          |
| Consumption:                | 84.53 m <sup>3</sup> Temperature: 27.72                                               | <b>2</b> ℃   |
| Gas: Air (real)             | Ref. Press: 1,000.00 mbar Ref. Temp: 20.00 °C Max Flow: 4,357.22 m³/h Device          | e State: OK  |
| Device Info Sensor          | · Settings Average Values 4 - 20mA Relais Interface Settings MBus Settings Expert Set | ttings       |
| General                     |                                                                                       |              |
| Consumption:                | 0 m <sup>3</sup> Set                                                                  |              |
| Sensor Location:            | Set                                                                                   |              |
| Gas                         |                                                                                       |              |
| Selected Gas:               | Air (real) 🔹 Set                                                                      |              |
| Units                       |                                                                                       |              |
| Flow: m <sup>3</sup> /h     | ▼ Consumption: m <sup>3</sup> ▼ Temperature: <sup>®</sup> C ▼                         |              |
| Velocity: m/s               | ▼ Diameter: mm ▼ Pressure: mbar ▼                                                     | Set          |
| Parameter                   |                                                                                       |              |
| Diameter:                   | 100 mm Set RefPressure: 1000 mbar Set                                                 |              |
| RefTemp:                    | 20 °C Set SysPressure: 8000 mbar Set                                                  |              |
| Zero-Point Adjustr          | ment                                                                                  |              |
| Zero Point: Low Flow Cut Of | ff: 0.000 m³/h                                                                        | Set<br>Reset |

#### 2.2.1 General

- Consumption: Hier können Sie den Verbrauchszähler auf jeden beliebigen Startwert setzen, z.B. bei Verwendung als Ersatzsensor. Wertübertragung mittels "Set" Taste
   Sensor Location: Sie können hier einen bis zu 15 Zeichen langen Text eingeben für den
  - Sensor Location: Sie können hier einen bis zu 15 Zeichen langen Text eingeben für den Standort des Sensors: Wertübertragung mittels "Set" Taste

#### 2.2.2 Gas

Unter "Selected Gas" lassen sich verschiedene vorprogrammierte Gasarten einstellen.

Befindet sich hinter dem Gas der Zusatz "Real" handelt es sich um einen Echtgasabgleich.

Ohne den Zusatz "Real" werden die Messwerte des jeweiligen Gases auf Grundlage von Luft berechnet.

#### 2.2.3 Units

Alle Einheiten "Units" sind voreingestellt in der Produktion, sind hier und auch im Sensor selbst umstellbar. Die möglichen Einheiten werden in dem jeweiligen Popupmenü aufgeführt.

Für die jeweilige Einheit das Symbol "Pfeil nach unten" anwählen danach in der Liste die gewünschte Einheit auswählen.

Beispiel für die Verbrauchseinheit:

| Service Softwa                                                              | are Flow Sensors 1.0.0.46                                                                                                    | X            |
|-----------------------------------------------------------------------------|----------------------------------------------------------------------------------------------------|--------------|
| Help                                                                        |                                                                                                    |              |
| Disconnect     CA5xx                                                        | Port: COM8 * ID 1 Baud 19200 * Stop One * Par Even * DataB                                                                                           | 8 🔻          |
| Flow:                                                                       | 25.00 m³/h Velocity: 1.06                                                                                                    | m/s          |
| Consumption                                                                 | n: <b>1686.93</b> m <sup>3</sup> Temperature: <b>27.18</b>                                                                                           | °C           |
| Gas: Air (real)                                                             | Ref. Press:         1,000.00         mbar         Ref. Temp:         20.00         °C         Max Flow:         4,357.22         m³/h         Device | State: OK    |
| Device Info Ser<br>General<br>Consumption:                                  | nsor Settings Average Values   4 - 20mA   Relais   Interface Settings   MBus Settings   Expert Set                                                   | tings        |
| Gas<br>Selected Gas:                                                        | Air (real)                                                                                                    |              |
| Flow: m <sup>3</sup> /h<br>Velocity: m <sup>3</sup> /h<br>Nm <sup>3</sup> / | Consumption: m <sup>a</sup> ▼ Temperature: °C ▼ Diameter: mm ▼ Pressure: mbar ▼                                                                      | Set          |
| Diameter Nm <sup>3</sup> /<br>Itr/h<br>RefTemp: Nltr/h                      | mm Set RefPressure: 1000 mbar Set<br>h "C Set SysPressure: 8000 mbar Set                                                                             |              |
| Zero-Poir<br>Zero P<br>Low FI<br>SCFM                                       | min<br>s 0.000 m <sup>3</sup> /h                                                                                                    | Set<br>Reset |
| kg/h<br>kg/m                                                                | in a second second second second second second second second second second second second second second second s                                      |              |

Speichern der neugewählten Einheit mittels "Set"-Taste.

#### 2.2.4 Parameter

Unter "Parameter" lassen sich Werte wie Referenztemperatur, Referenzdruck und Systemdruck einstellen.

Um korrekte Messergebnisse zu bekommen wird der genaue Rohrinnendurchmesser benötigt.

Im Falle eines Einstechsensors können im Feld "Diameter" der Rohrinnendurchmesser eingeben werden. Speichern des Wertes mittels der "Set"-Taste.

Hinweis!

Der Punkt "Diameter" ist bei Sensoren mit Messstrecke fest definiert und kann nicht geändert werden.

#### 2.2.5 Zero Point Adjustment

Sie können unter der Menüeinstellung "Zero Point Adjustment" einen Wert eintragen der entweder als Nullpunkt dient, oder als Startwert der Schleichmengenunterdrückung.

 Die Einstellung "Zero Point" bezieht sich auf die Nullpunkteinstellung. Ab dem eingetragenen Wert beginnt die Zählung.
 Falls der Sensor im eingebauten Zustand ohne Durchfluss etwas anzeigt kann hier der Nullpunkt neu justiert werden.
 Beispiel: Flow-Sonde zeigt selbst bei z.B. 0 m<sup>3</sup>/h Volumenstrom in der Rohrleitung immer noch

einen Wert an, z.B. 0,8 m<sup>3</sup>/h. Mit Hilfe der Nullpunktjustage kann der Kunde vor Ort per Tastendruck den Nullpunkt anheben, so dass anstelle 0,8 m<sup>3</sup>/h künftig 0,0 m<sup>3</sup>/h angezeigt wird.

 Die Einstellung "Low Flow Cut Off" definiert einen Nullpunkt f
ür die Schleichmengenunterdr
ückung. Sowohl die Digitalwerte im Display, Digitale Ausg
änge wie M-Bus, Modbus, Profibus werden dann auf

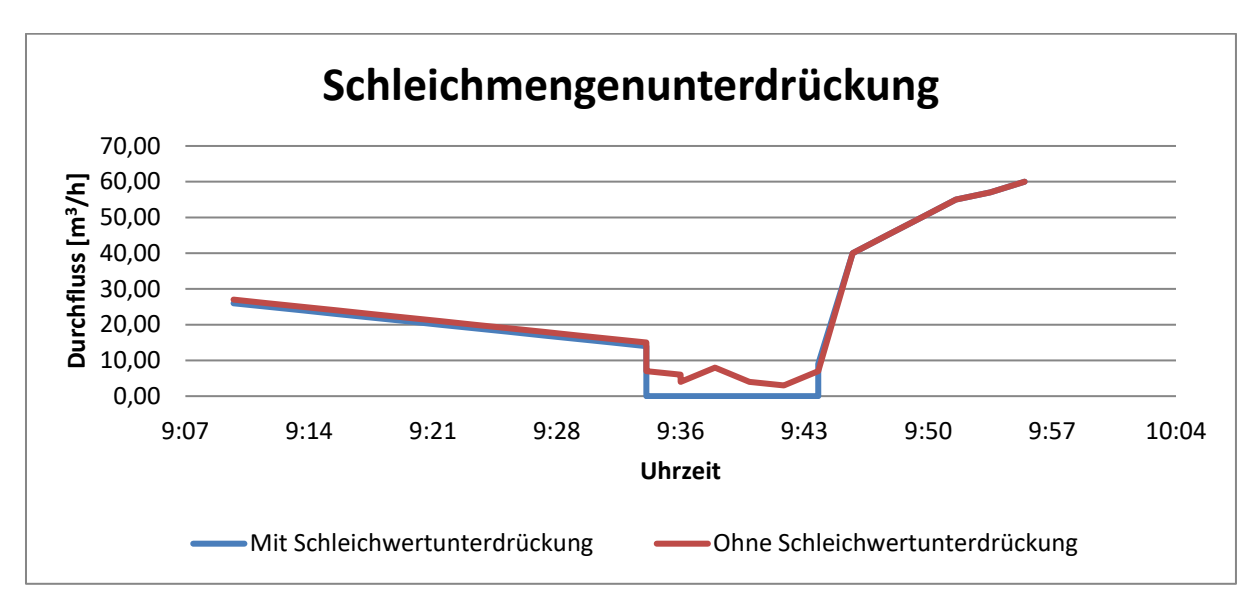

0 m<sup>3</sup>/h gezogen. Auch der Summenzähler in m<sup>3</sup> darf nicht "schleichend" aufaddieren.

Abbildung 1: Beispiel Schleichmengenunterdrückung bei ca. 10 m<sup>3</sup>/h

#### Beispiel:

Die Zuleitung zu einer Maschine schließt nicht 100% dicht. In der Zuleitung wird trotz geschlossenem Kugelhahn immer noch 8 m<sup>3</sup>/h gemessen.

Der Kunde definiert 10 m<sup>3</sup>/h als Schleichmenge.

Der Kunde möchte alle Werte unter 10 m<sup>3</sup>/h generell als 0 m<sup>3</sup>/h angezeigt bekommen

Auch die Analogausgänge 4...20 mA und der Impulsausgang werden auf 4 mA bzw. keine Impulse zurückgefahren.

## 2.3 Average Values

Unter der Registerkarte "Average Values" lassen sich Minimal-, Maximal- und Durchschnittswerte einsehen, sowie Einstellungen an deren Bezugszeit vornehmen.

| Service Software Flow Sensors 1.0.0.46                                                                      |                                                                |           |       |             |                  |  |  |
|----------------------------------------------------------------------------------------------------|----------------------------------------------------------------|-----------|-------|-------------|------------------|--|--|
| Help                                                                                                    |                                                                |           |       |             |                  |  |  |
| ø Disconnect                                                                                                | Port: COM8 🐨 ID 🚺 Baud 19200 🐨 Stop One 🐨 Par Even 🐨 DataB 8 🐨 |           |       |             |                  |  |  |
| CA5xx                                                                                                    | CA5xx Ethernet                                                 |           |       |             |                  |  |  |
| Flow:                                                                                                    | 2!                                                             | 5.00 m³/h | I     | Velocity:   | <b>1.06</b> m/s  |  |  |
| Consumption:                                                                                                | 8                                                              | 5.28 m³   |       | Temperature | e <b>27.71</b> ℃ |  |  |
| Gas: Air (real) Ref. Press: 1,000.00 mbar Ref. Temp: 20.00 °C Max Flow: 4,357.22 m³/h Device State: OK      |                                                                |           |       |             |                  |  |  |
| Device Info Sensor Settings Average Values 4 - 20mA Relais Interface Settings MBus Settings Expert Settings |                                                                |           |       |             |                  |  |  |
| Average Time Span: 60 min Set                                                                               |                                                                |           |       |             |                  |  |  |
|                                                                                                    | Min                                                            | Max       | Aver  | rage        |                  |  |  |
| Flow                                                                                                    | 0.00                                                           | 27.37     | 24.90 | m³/h        |                  |  |  |
| Velocity                                                                                                    | 0.00                                                           | 1.16      | 1.06  | m/s         | Clear Min/Max    |  |  |
| Consumption                                                                                                 |                                                                |           |       | m³          | Clear AV         |  |  |
| Temperature                                                                                                 | 22.72                                                          | 27.72     | 26.91 | °C          |                  |  |  |

#### 2.3.1 Bezugszeit für Durchschnittswerte / Reset für Durchschnitts-, Min-, Max- Werte

Unter der Einstellung "Average Time Span" können Sie die gewünschte Zeit in Minuten definieren, welche Sie für Ihre Durchschnittsberechnungen festlegen möchten. (Minimum: 1 min; Maximum: 1440 min)

Die Schaltflächen "Clear Min/Max" und "Clear AV" setzten die Minimal-, Maximalwerte oder den Durschnittwert zurück.

## 2.4 4 - 20 mA

Der Verbrauchs-Sensor hat einen 4 - 20 mA Analogausgang (optional zwei), welcher sich individuell einstellen lässt.

| Service Software Flow Sensors 1.0.0.46                                                                      |              |                           |                              |  |  |  |
|----------------------------------------------------------------------------------------------------|--------------|---------------------------|------------------------------|--|--|--|
| Help                                                                                                    |              |                           |                              |  |  |  |
| Disconnect     Port:     COM8     ID     1       CA5xx     Ethernet                                         | l Baud 19    | 2200 T Stop One T         | Par Even 🔻 DataB 🛛 💌         |  |  |  |
| Flow: 25.00 m                                                                                               | n³/h         | Velocity:                 | <b>1.06</b> m/s              |  |  |  |
| Consumption: 85.72                                                                                          | n³           | Temperature:              | <b>27.73</b> °⊂              |  |  |  |
| Gas: Air (real) Ref. Press: 1,000.00 mbar                                                                   | Ref. Temp:   | 20.00 °C Max Flow: 4,     | 357.22 m³/h Device State: OK |  |  |  |
| Device Info Sensor Settings Average Values                                                                  | 4 - 20mA Rel | ais Interface Settings ME | Bus Settings Expert Settings |  |  |  |
| 4 - 20 mA<br>Channel 1                                                                                      | Channel 2    |                           | Test 4-20mA                  |  |  |  |
| Value: Flow -                                                                                               | Value:       | Temperature 👻             | Current 0 mA Set             |  |  |  |
| Unit: m³/h 🔹                                                                                                | Unit:        | •C •                      |                              |  |  |  |
| Autoscale: 🔽                                                                                                | Autoscale:   |                           |                              |  |  |  |
| Scale 4mA: 0 m³/h                                                                                           | Scale 4mA:   | 0 °C                      |                              |  |  |  |
| Scale 20mA: 185 m³/h                                                                                        | Scale 20mA:  | 0 °C                      | Set                          |  |  |  |
| Error Behaviour:  Stay at NAMUR limits (Upper Limit = 20,5mA, Lower Limit = 3,8mA) Error = 22mA Error = 2mA |              |                           |                              |  |  |  |

### 2.4.1 Einstellen der 4 - 20 mA Ausgänge

Wählen Sie die für den Kanal gewünschte Messgröße unter "Value". Die dazugehörige Einheit stellen Sie unter "Unit" ein.

Falls Sie die automatische Skalierung wählen, setzen Sie unter "Autoscale" das Häkchen, somit definieren Sie die obere Grenze der Skalierung gleich dem Endwert der unter "Value" eingestellten Messgröße.

Falls die manuelle Skalierung gewählt wurde, tragen Sie bitte unter "Scale 4 mA / Scale 20 mA" die gewünschten Werte ein.

Falls der Sensor über zwei 4 - 20 mA Ausgänge verfügt, können Sie unter "Channel 2" die Einstellungen für den zweiten Kanal vornehmen.

Unter "Error Behaviour" wird festgelegt was im Fehlerfall am Analogausgang ausgegeben wird.

- Stay at NAMUR limits: Der Wert bleibt je nach Messwert bei 3,8 mA bzw. bei 20,5 mA stehen.
- Error = 22 mA: Der Ausgangsstrom wird auf 22 mA gesetzt.
- Error = 2 mA: Der Ausgangsstrom wird auf 2 mA gesetzt.

## KEC-Soft

## 2.5 Relais

Der galvanisch getrennte Ausgang kann als Puls- oder Alarmausgang definiert werden.

| ) Service Software Flow Sensors 1.0.0.46 |                                                                       |                             |                                  |  |  |  |  |
|------------------------------------------|-----------------------------------------------------------------------|-----------------------------|----------------------------------|--|--|--|--|
| Help                                     | Help                                                                  |                             |                                  |  |  |  |  |
| Disconnect Por                           | rt: COM8 🔻 ID 🛛 1 Ba                                                  | aud 19200 🔻 Stop One        | ▼ Par Even ▼ DataB 8 ▼           |  |  |  |  |
| CA5xx                                    | Ethernet                                                              |                             |                                  |  |  |  |  |
| Flow:                                    | <b>25.00</b> m³/h                                                     | Velocity:                   | <b>1.06</b> m/s                  |  |  |  |  |
| Consumption:                             | Consumption: <b>87.12</b> m <sup>3</sup> Temperature: <b>27.78</b> °C |                             |                                  |  |  |  |  |
| Gas: Air (real) Ref.                     | Press: 1,000.00 mbar Ref. T                                           | emp: 20.00 °C Max Flow      | : 4,357.22 m³/h Device State: OK |  |  |  |  |
| Device Info Sensor Sett                  | tings Average Values 4 - 20m/                                         | A Relais Interface Settings | MBus Settings Expert Settings    |  |  |  |  |
| Pulse / Alarm Settings -                 |                                                                       |                             |                                  |  |  |  |  |
| Mode: none 🔻                             | Pulse                                                                 | Alarm                       |                                  |  |  |  |  |
| mode. Inone                              | Unit: m³ 🔻                                                            | Unit: °C 🔻                  |                                  |  |  |  |  |
|                                          | Value: 1.00 m <sup>3</sup>                                            | Value 25.00 °C              | Set                              |  |  |  |  |
|                                          | Polarity: pos. 🔹                                                      | Direction: under 🔻          |                                  |  |  |  |  |
|                                          |                                                                       | Hyst. 1.00 °C               |                                  |  |  |  |  |
|                                          |                                                                       |                             | ,<br>                            |  |  |  |  |

## 2.5.1 Einstellen des Puls

Wählen Sie unter der Schaltfläche "Mode" die Einstellung "Pulse". Sie können hier die gewünschten Einstellungen für den Impuls Ausgang festlegen. Unter "Unit" wählen Sie, auf welche Einheit sich der Puls bezieht. Die Pulswertigkeit kann unter "Value" beliebig eingestellt werden. Unter "Polarity" kann der Schaltzustand definiert werden (pos. 0 --> 1; neg. 1 --> 0).

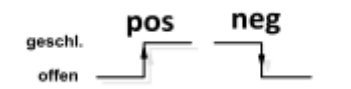

### 2.5.2 Einstellen eines Alarms

Wählen Sie unter der Schaltfläche "Mode" die Einstellung "Alarm". Sie können nun die Gewünschte Einheit des Alarms auswählen. Unter "Value" den gewünschten Alarmwert wählen und bei "Direction" entweder die Überschreitung oder die Unterschreitung als Alarmauslöser definieren. Unter "Hyst." definieren Sie die gewünschte Hysterese.

## 2.6 Interface Settings

Der Durchflusssensor ist mit einer RS485 Schnittstelle (Modbus RTU) ausgestattet. Vor der Inbetriebnahme des Sensors müssen die verschiedenen Kommunikationsparameter eingestellt werden um die Kommunikation mit dem Modbus Master zu ermöglichen.

| Service Software F                                                                                          | Service Software Flow Sensors 1.0.0.46 |                           |                          |  |  |  |
|----------------------------------------------------------------------------------------------------|----------------------------------------|---------------------------|--------------------------|--|--|--|
| Help                                                                                                    |                                        |                           |                          |  |  |  |
| 🚿 Disconnect                                                                                                | Port: COM8 v ID 1 Baud 19              | 9200 🔻 Stop One 🔻 Par     | Even 🔻 DataB 8 💌         |  |  |  |
| CA5xx                                                                                                    | Ethernet                               |                           |                          |  |  |  |
| Flow:                                                                                                    | <b>25.00</b> m³/h                      | Velocity:                 | <b>1.06</b> m/s          |  |  |  |
| Consumption:                                                                                                | 87.52 m <sup>3</sup>                   | Temperature:              | <b>27.80</b> °⊂          |  |  |  |
| Gas: Air (real)                                                                                             | Ref. Press: 1,000.00 mbar Ref. Temp:   | 20.00 °C Max Flow: 4,357. | 22 m³/h Device State: OK |  |  |  |
| Device Info Sensor Settings Average Values 4 - 20mA Relais Interface Settings MBus Settings Expert Settings |                                        |                           |                          |  |  |  |
| <ul> <li>Modbus Settings —</li> </ul>                                                                       | Modbus Settings                        |                           |                          |  |  |  |
| ID 🄱 Baud                                                                                                   | 19200 V Stop 1 V Par even V            | WordOrder: ABCD 👻         | Set                      |  |  |  |
| Display Settings<br>Brightness:                                                                             |                                        |                           | Set                      |  |  |  |
| Rotate:                                                                                                    |                                        |                           |                          |  |  |  |
| Autodim:                                                                                                    | after: 60                              | minutes                   |                          |  |  |  |
| KeyLock:                                                                                                    |                                        |                           |                          |  |  |  |

#### 2.6.1 Modbus Settings

Einstellungen ab Werk:

- Modbus ID: 1
- Baud: 19200
- Stop: 1
- Par: even
- Data: 8
- WordOrder ABCD(Little Endian) or CDAB (Middle Endian)

Für die Kommunikation mit dem Master-Gerät müssen zuerst die korrekten Schnittstellen Parameter eingestellt werden. Diese müssen identisch mit Ihrem Modbus Mastergerät sein.

#### 2.6.2 Displayhelligkeit / Display Rotation

Unter dem Punkt "Brightness" lässt sich durch verschieben des Reglers die gewünschte Helligkeit des Sensor Displays einstellen. Bestätigen Sie die Einstellung mit einem Klick auf den "Set"-Button.

Ist der Haken bei "Rotate" gesetzt wird das Display des Sensors um 180 Grad gedreht.

| Saprica Software Flow S   | oncore 1.0.0.46     |                        |                     |                        | _ <b>D</b> X |
|---------------------------|---------------------|------------------------|---------------------|------------------------|--------------|
| Service Software Flow Se  | 205015 1.0.0.40     |                        |                     |                        |              |
| нер                       |                     |                        |                     |                        |              |
| Disconnect Port:          | : COM8 🔻 ID         | 1 Baud 19200           | ▼ Stop One ▼        | Par Even 🔻 DataB       | 8 -          |
| CA5xx E                   | thernet             |                        |                     |                        |              |
| Flow:                     | 25.00               | m³/h                   | Velocity:           | 1.0                    | <b>6</b> m/s |
| Consumption:              | 91.93               | m³                     | Temperature:        | 27.9                   | <b>1</b> °C  |
| Gas: Air (real) Ref. P    | ress: 1,000.00 mbar | Ref. Temp: 20.00       | °C Max Flow: 4,     | 357.22 m³/h Devia      | ce State: OK |
| Device Info Sensor Settir | ngs Average Values  | 4 - 20mA Relais I      | nterface Settings M | Bus Settings Expert Se | ettings      |
| General                   |                     |                        |                     |                        |              |
| Next Calibration Date:    | Mittwoch, 2         | 5. April 2018 19:33:32 | • •                 | Default                | Set          |
| Parameter                 |                     |                        |                     |                        |              |
| Offset:                   | 25 m³/h             | Set                    | Filter Time:        | 100 ms                 | Set          |
| Factor:                   | 1                   | Set                    | Heat Rating:        | 0 kWh/m                | n' Set       |
| Temperature Offset +/-:   | 0 °C                | Set                    |                     |                        |              |
| Reset to Factory Default  | ts                  |                        |                     |                        |              |
| Factory Reset             |                     |                        |                     |                        |              |
| Calibrate Touch Buttons   | 5                   |                        |                     |                        |              |
| TouchCal                  |                     |                        |                     |                        |              |
| Calibrate Direction       |                     |                        |                     |                        |              |
| DirCal                    |                     |                        |                     |                        |              |
| Advanced Service Menu     | I                   |                        |                     |                        |              |
| Open Advcaned Service     | Menu                |                        |                     |                        |              |

#### 2.7.1 Kalibrieroptionen

Unter "General" lässt sich das nächste Kalibrierdatum festlegen.

Eine regelmäßige Kalibrierung des Sensors wird empfohlen, basierend auf der Einstellung "Next Calibration Date" wird im Display eine Meldung angezeigt. Datum kann mittels dem integriertem

Kalender festgelegt werden. Zugriff mittels Symbol "Pfeil nach unten" Dienstag, 25. April 2017 19:33:32 V Mit "Default" wird die empfohlene nächste Kalibrierung nach einem 1 Jahr automatisch eingestellt.

#### 2.7.2 Parameter

Unter "Parameter" lassen sich die verschiedenen Parameter festlegen die die Messung beeinflussen.

#### Vor Änderung einer der Parameter wird empfohlen zuerst den Sensor –Hersteller zu kontaktieren.

- Offset: Der Messwert wird um den eingestellten Wert angehoben.
- Factor: Der Messwert wird mit dem eingestelltem Wert multipliziert.
- Temp. Offset: Korrektur der angezeigten Temperatur des Mediums.
- Filter Time: Hier kann eine Dämpfung festgelegt werden. (0-10000 [ms])
- Heat Rating: Hier kann der Heizwert von brennbaren Gasen eingetragen werden. (0°C; 1013,25 mbar)

#### 2.7.2 Werkseinstellungen

Durch klicken des "Factory Reset" Buttons lassen sich alle vorgenommenen Einstellungen verwerfen und den Sensor in den Auslieferungszustand versetzen.

## KEC-Soft 2.8 MBus Einstellungen (optional)

Hinweis!

Dieses Menü wird nur angezeigt, wenn der Sensor mit der Option "MBUS" ausgestattet ist.

| Service Software Flow Sensors 1.0.0.46 |                                                                                                    |                     |                            |                             |  |  |  |
|----------------------------------------|----------------------------------------------------------------------------------------------------|---------------------|----------------------------|-----------------------------|--|--|--|
| Help                                   | Help                                                                                                   |                     |                            |                             |  |  |  |
| Ø Disconnect                           | Port: COM8 -                                                                                           | ID 1 Baud 19        | 9200 - Stop One -          | Par Even 🔻 DataB 8 💌        |  |  |  |
| CA5xx                                  | Ethernet                                                                                               |                     |                            |                             |  |  |  |
|                                        |                                                                                                    |                     |                            |                             |  |  |  |
| Flow:                                  | 25.                                                                                                    | <b>00</b> m³/h      | Velocity:                  | <b>1.06</b> m/s             |  |  |  |
|                                        |                                                                                                    | _                   |                            |                             |  |  |  |
| Consumption:                           | 1699.                                                                                                  | 93 <sup>m³</sup>    | Temperature:               | <b>27.38</b> °⊂             |  |  |  |
|                                        |                                                                                                    |                     |                            |                             |  |  |  |
|                                        | Gas: Air (real) Ket. Press: 1,000.00 mbar Ket. Temp: 20.00 °C Max Flow: 4,357.22 m°/h Device State: OK |                     |                            |                             |  |  |  |
| Device Info Sensor                     | Settings Average                                                                                       | Values 4 - 20mA Rel | ais Interface Settings MBu | us Settings Expert Settings |  |  |  |
| Interface                              |                                                                                                    | Values              |                            |                             |  |  |  |
| Primary Address:                       | 1                                                                                                    | Nr. Value           | Unit                       | Get Set                     |  |  |  |
| ID:                                    | 17161395                                                                                               | 0 Consumpt          | tion before de 🔻 m³        | * _                         |  |  |  |
| Baud Rate:                             | 2400 🗸                                                                                                 | 0 FLOW              |                            | <b>~</b>                    |  |  |  |
| Medium:                                | Gas 🔹                                                                                                  | 0 Gas Temp          |                            | <b>*</b>                    |  |  |  |
| Manufacturer:                          | CSI                                                                                                    |                     |                            |                             |  |  |  |
| Units as String:                       |                                                                                                    |                     |                            |                             |  |  |  |
|                                        | Set Get                                                                                                |                     |                            |                             |  |  |  |

## 2.8.1 Interface settings

Mittels "Get" werden die "Interface parameter" des Sensors geladen.

Mittels "Set" werden die neuen / geänderten "Interface parameter" in den Sensors geschrieben.

| Primary Adress:       | kann individuell gesetzt werden, muss aber eindeutig im System sein |  |  |
|-----------------------|---------------------------------------------------------------------|--|--|
|                       | Verfügbare Addressen 1-250                                          |  |  |
| ID(secondary Adress): | Nicht veränderbar, es ist die Seriennummer des Sensors.             |  |  |
| Baud rate:            | 2400, 4800, 9600                                                    |  |  |
| Medium:               | Wählbare Medien nach MBus Spezifikation.                            |  |  |

#### 2.8.1 Values settings

| Help               |                                                                                                    |                     |                           |                              |  |  |
|--------------------|----------------------------------------------------------------------------------------------------|---------------------|---------------------------|------------------------------|--|--|
| Ø Disconnect       | Port: COM8 -                                                                                           | ID 1 Baud 19        | 200 🔻 Stop One 🔻          | Par Even 🔻 DataB 8 💌         |  |  |
| CA5xx              | Ethernet                                                                                               |                     |                           |                              |  |  |
| Flow:              | 25.                                                                                                    | <b>00</b> m³/h      | Velocity:                 | <b>1.06</b> m/s              |  |  |
| Consumption:       | 1723.                                                                                                  | <b>09</b> m³        | Temperature:              | <b>27.77</b> °⊂              |  |  |
| Gas: Air (real)    | Gas: Air (real) Ref. Press: 1,000.00 mbar Ref. Temp: 20.00 °C Max Flow: 4,357.22 m³/h Device State: OK |                     |                           |                              |  |  |
| Device Info Sensor | Settings Average                                                                                       | Values 4 - 20mA Rel | ais Interface Settings ME | Bus Settings Expert Settings |  |  |
| Interface          | ]                                                                                                    | Values              |                           |                              |  |  |
| Primary Address:   | 1                                                                                                    | Nr. Value           | Unit                      | Get Set                      |  |  |
| ID:                | 17161395                                                                                               | 1 Velocity          | ▼ m/s                     |                              |  |  |
| Baud Rate:         | 2400 🗸                                                                                                 | 2 FLOW              | ▼ m³/h                    | •                            |  |  |
| Medium:            | Gas 🔻                                                                                                  | 3 Gas Temp          | ▼ °C                      | <b>•</b>                     |  |  |
| Manufacturer:      | CSI                                                                                                    |                     |                           |                              |  |  |
| Units as String:   | <b>V</b>                                                                                               |                     |                           |                              |  |  |
|                    | Set Get                                                                                                |                     |                           |                              |  |  |

Werksseitig ist der Übertragungs-Modus "Fixed Data Structure" voreingestellt, hier werden die folgende 3 Werte mit definierten Einheiten übertragen

• (Durchfluss in m<sup>3</sup>/h, Verbrauch in m<sup>3</sup>, Temperatur in<sup>o</sup>C).

Durch Aktivierung von Units as String: Wird der Übertagungsmodus geändert in "Variable Data Structure".

In diesem Modus kann man die Werte individuell auswählen, siehe "Values".

Zur Auswahl stehen alle im Sensor gespeicherten Wert mit dessen Einheiten, es können bis zu 20 Werte definiert werden. Speichern der der Werte und Units im Sensor mittels "Set"-Taste.

#### Anmerkung:!

Wechseln in den Modus "Units as String" erfolgt durch die Taste "Set" der Gruppe "Interface "

| Interface        | ]        |
|------------------|----------|
| Primary Address: | 1        |
| ID:              | 17161395 |
| Baud Rate:       | 2400 🔻   |
| Medium:          | Gas 🔻    |
| Manufacturer:    | CSI      |
| Units as String: |          |
|                  | Set Get  |
|                  | 1        |

## **3** Entsorgung

## Hinweis!

- Umweltschäden durch von Medien kontaminierte Teile vermeiden
- Gerät und Verpackung umweltgerecht entsorgen
- Geltende nationale und internationale Entsorgungsvorschriften und Umweltbestimmungen einhalten.

## **Batterien**

Schadstoffhaltige Batterien sind mit einem Zeichen, bestehend aus einer durchgestrichenen Mülltonne und dem chemischen Symbol (Cd, Hg, Li oder Pb) des für die Einstufung als schadstoffhaltig ausschlaggebenden Schwermetalls versehen:

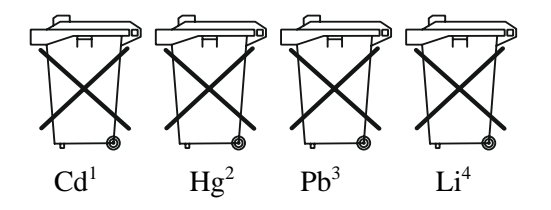

- 1. "Cd" steht für Cadmium.
- 2. "Hg" steht für Quecksilber.
- 3. "Pb" steht für Blei.
- 4. "Li" steht für Lithium

## Elektro- und Elektronikgeräte

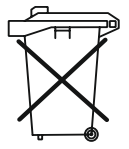

Herstellung und Vertrieb durch:

Kobold Messring GmbH Nordring 22-24 D-65719 Hofheim Tel.: +49 (0)6192-2990 Fax: +49(0)6192-23398 E-Mail: info.de@kobold.com Internet: www.kobold.com